# บทที่ 4 ผลการพัฒนาระบบ

# พยบเวพพหเวรกก

ในบทนี้จะกล่าวถึงผลการจัดทำและผลการทดสอบระบบในสารานุกรมความรู้เกี่ยวกับ งานพยาบาลกรณีศึกษา : สามกลุ่มโรคใน กองอายุรกรรมโรงพยาบาลภูมิพลอดุลยเดช ซึ่งมีการ อธิบายรายละเอียดในการจัดทำและแสดงถึงผลการทดสอบระบบตั้งแต่เริ่มต้นจนจบกระบวนการ ทำงานของระบบ โดยมีรายละเอียดดังต่อไปนี้

ระบบประกอบไปด้วยความรู้ด้านการพยาบาลจัดทำโดยการสร้างหน้าเว็บเพจด้วย ระบบบริหารจัดการเนื้อหา (Content Mmanagement System: CMS) ซึ่งใช้โปรแกรมมิเดียวิกิ (Media Wiki) เป็นโปรแกรมในการจัดการเนื้อของเว็บไซด์ให้เป็นระบบ ร่วมกับฐานข้อมูลและ ภาษาสกริปต์ ที่ประกอบด้วยเครื่องมือสำหรับการสร้างเว็บแอปพลิเคชั่น และแผนการพยาบาล ระบบใช้การเขียนโปรแกรมภาษาพีเอชพี (PHP) ติดต่อกับฐานข้อมูลมายเอสกิวแอล (MySQL) โดย ใช้ชื่อว่า Med wiki

ในส่วนนี้จะกล่าวถึงความสามารถของระบบโดยแบ่งเป็นส่วนๆดังนี้

- 1. การใส่ความรู้ด้านการพยาบาล
- 2. การตรวจสอบและแก้ไขความรู้ด้านการพยาบาล
- 3. การถบความรู้ด้านการพยาบาล
- 4. การสืบค้นความรู้ด้านการพยาบาล
- 5. การสืบค้นแผนการพยาบาล

หน้าหลักจะประกอบไปด้วยการแสดงข้อมูลในส่วนของศูนย์ความรู้ เหตุการณ์ปัจจุบัน การปรับปรุงล่าสุด และแผนการพยาบาล ดังภาพที่ 4.1

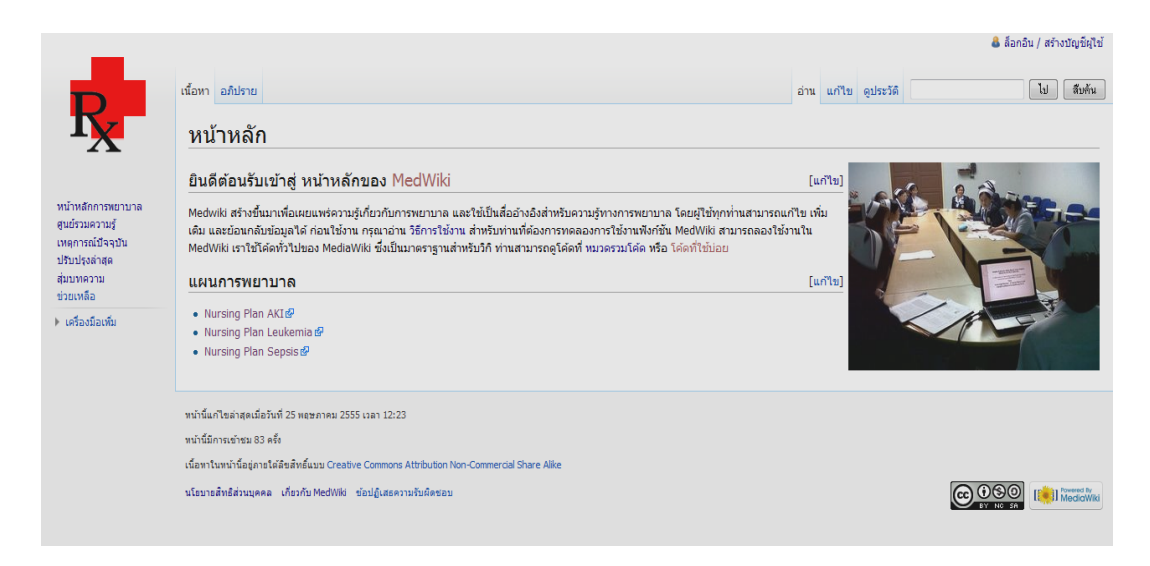

# รูปที่ 4.1 หน้าจอหลักของระบบ

#### 4.1 การใส่ความรู้ด้านการพยาบาล

เมื่อพยาบาลต้องการใส่ความรู้ในระบบสามารถเข้ามาที่หน้าหลักของ med wiki จากนั้น เลือกที่ศูนย์รวมความรู้ที่เมนูด้านซ้ายมือ ดังแสดงในรูปที่ 4.2

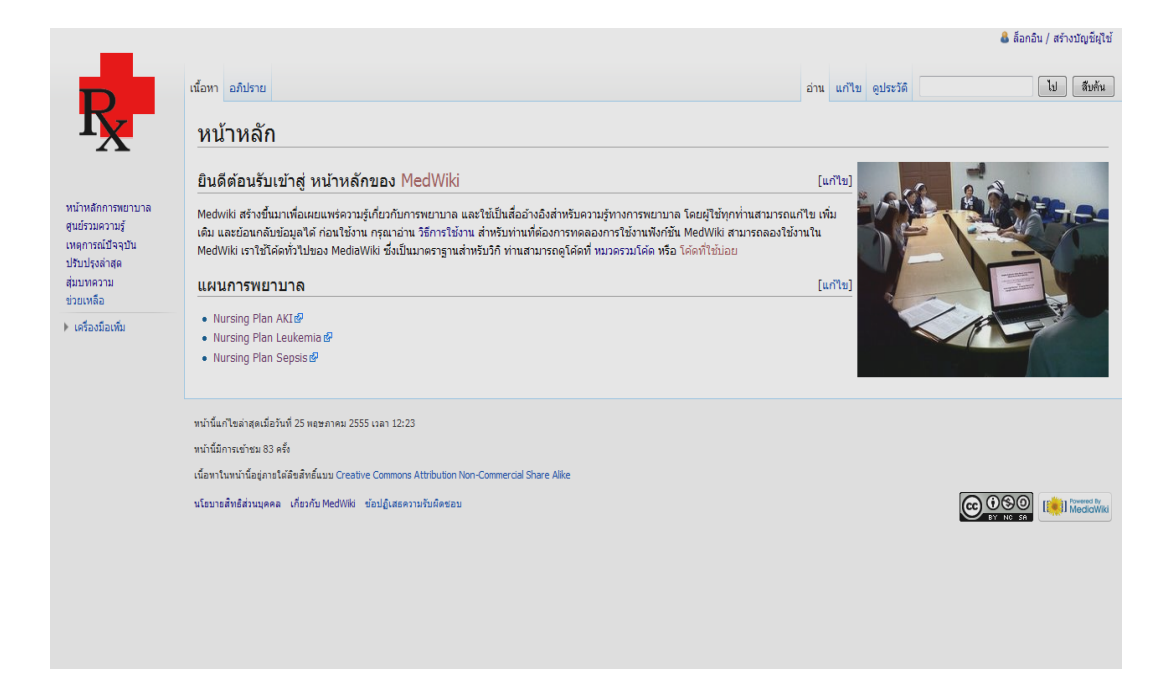

รูปที่ 4.2 เมนูศูนย์รวมความรู้สำหรับใส่ความรู้ด้านการพยาบาล

จากนั้นทำการล็อกอินเข้าสู่ระบบโดยเลือกที่ปุ่มล็อกอิน/สร้างบัญชีผู้ใช้ ที่มุมขวาบน ของหน้าจอ ดังแสดงในรูปที่ 4.3

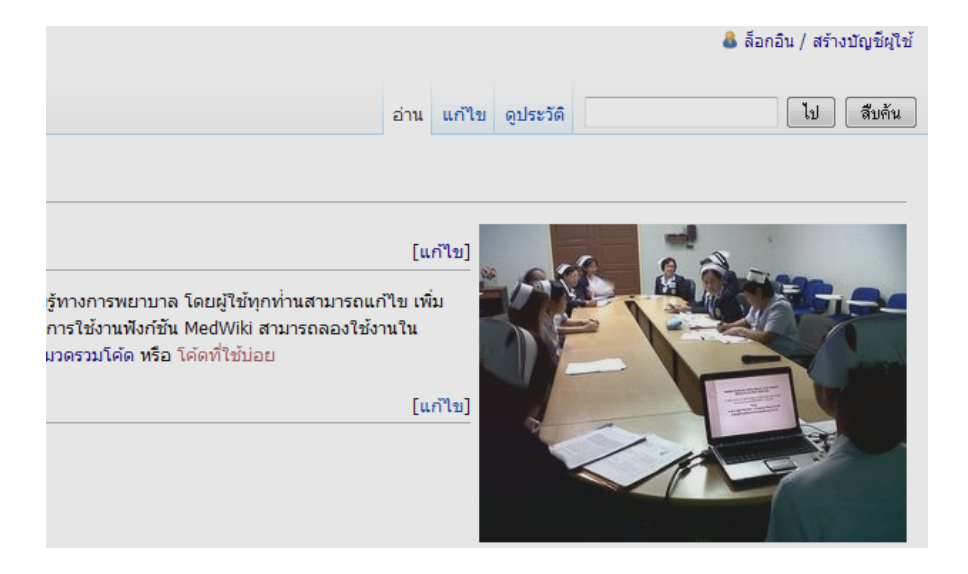

รูปที่ 4.3 หน้าจอแสดงปุ่มลือกอิน/สร้างบัญชีผู้ใช้ของระบบ

พยาบาลใส่ชื่อผู้ใช้งานและรหัสผ่านกคปุ่มล็อกอิน ดังแสดงในรูปที่ 4.4

| e              |                                    |                            |     |  |
|----------------|------------------------------------|----------------------------|-----|--|
| ลอกอน          |                                    |                            | _10 |  |
| ล็อกอินด้านส   | ่างหรือ สร้างบัญข้                 | มีผู้ใช้                   |     |  |
| ก้องเปิดใช้คุก | <mark>าก</mark> ี่ก่อนที่จะล้อกอิน | แข้าสู่ MedWiki            |     |  |
| ชื่อผู้ใช้ อ.  | lmin                               |                            |     |  |
| รหัสผ่าน 🔸     |                                    |                            |     |  |
| 100            | ้จำฉันจากเครื่องนี้                | ์ (เป็นเวลาอย่างมาก 30 วัท | ı)  |  |

รูปที่ 4.4 หน้าจอสำหรับล็อกอิน/สร้างบัญชีผู้ใช้ของระบบ

จะปรากฏหน้าจอชื่อผู้ที่ทำการล็อกอิน/สร้างบัญชี ดังแสดงในรูปที่ 4.5 ดังแสดง User1

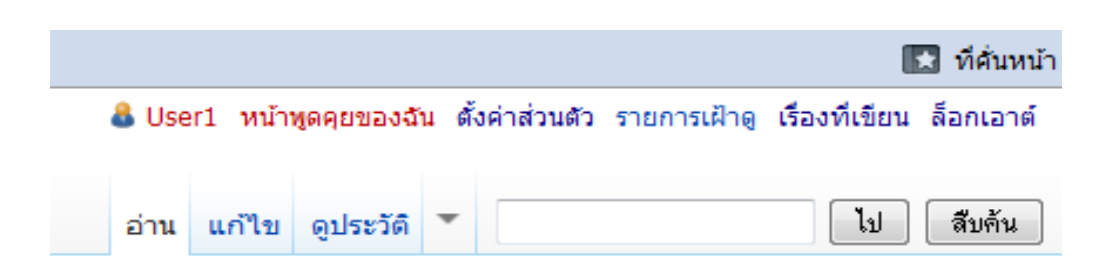

รูปที่ 4.5 หน้าจอแสดงชื่อผู้ใช้ที่ทำการล๊อกอิน/สร้างบัญชีผู้ใช้ของระบบ

พยาบาลเลือกหัวข้อความรู้ที่ต้องการใส่ความรู้เพิ่ม เช่นต้องการใส่ความรู้เกี่ยวกับยา Dopamine เพิ่มในระบบ โดยเลือกที่ศูนย์รวมความรู้ซึ่งจะมีการจัดหมวดหมู่ความรู้ไว้ 7 หมวดหมู่ ดังแสดงในรูปที่ 4.6

|                            | หน้าโครงการ อภิปราย                             |
|----------------------------|-------------------------------------------------|
| ΓX                         | MedWiki:ศูนย์รวมชุมชน                           |
|                            | หมวดหมู่                                        |
| ัำหลักการพยาบาล<br>        | <ul> <li>การพยาบาลอายุรกรรม</li> </ul>          |
| ยรวมความรู<br>การณ์ปัจจบับ | • ข้อมูลยา                                      |
| ปรุงล่าสุด                 | • แนวทางดูแลผู้ป่วย                             |
| บทความ<br>แหลือ            | <ul> <li>สทธญบวย</li> <li>ความเสี่ยง</li> </ul> |
|                            | Deep Vein Thrombosis                            |

รูปที่ 4.6 หน้าจอแสดงหมวดหมู่กวามรู้ในหน้าศูนย์รวมกวามรู้ของระบบ

เมื่อผู้ใช้เลือกหัวข้อข้อมูลยาจะพบความรู้ในระบบมี 2 หัวข้อย่อย เลือกที่กลุ่มยา High Alert Drug โดยกดเลือกที่ปุ่มแก้ไขที่ตรงกับกำว่า High Alert Drug ดังแสดงในรูปที่ 4.7

| _                                                                         |                                                                |      |       | 8 127     | 0.0.1 <b>พูดคุยกับไอพีนี้</b> ล็อกอิน/สร้างบัญชีผู้ใช้ |
|---------------------------------------------------------------------------|----------------------------------------------------------------|------|-------|-----------|--------------------------------------------------------|
|                                                                           | เนื้อหา อภิปราย                                                | อ่าน | แก้ไข | ดูประวัดิ | ไป สืบค้น                                              |
| <b>I</b> X                                                                | ข้อมูลยา                                                       |      |       |           |                                                        |
|                                                                           | ข้อมูลยา                                                       |      |       |           | [แก้ไข]                                                |
| หน้าหลักการพยาบาล<br>ศูนย์รวมความรู้<br>เหตุการณ์ปัจจุบัน<br>ปริบปะหล่วสด | <ul><li>Levophed</li><li>Omesec</li><li>ยาเคมีบ่านัด</li></ul> |      |       |           |                                                        |
| สมบทความ<br>ส่มบทความ                                                     | High Alert Drug                                                |      |       |           | [แก้ไข]                                                |
| ษ มอเพลอ<br>▶ เครื่องมือเพิ่ม                                             | Epinephrine     MORPHINE                                       |      |       |           |                                                        |
|                                                                           | หน้านี้แก้ไขล่าสุดเมื่อวันที่ 27 พฤษภาคม 2555 เวลา 15:41       |      |       |           |                                                        |

รูปที่ 4.7 หน้าจอแสดงข้อมูลยา High Alert Drug ของระบบ

ผู้ใช้สามารถเพิ่ม หรือแก้ไขความรู้เข้าไปในระบบได้ เช่น พิมพ์กำว่า Dopamine เพิ่มใน ระบบแล้วกดปุ่มบันทึกด้านล่างดังแสดงในรูปที่ 4.8

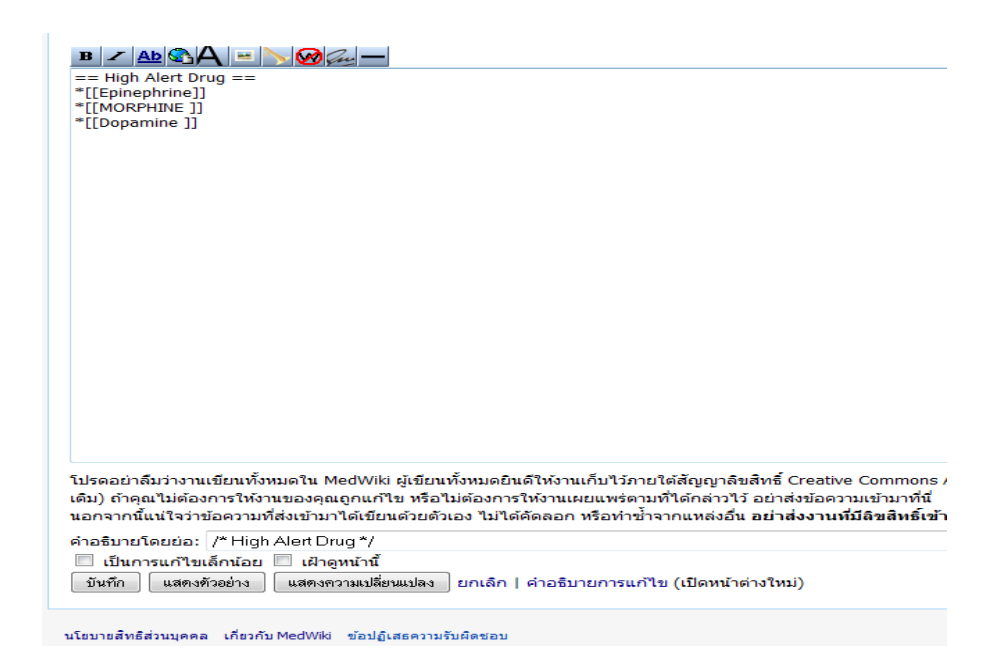

รูปที่ 4.8 แสดงการบันทึกการใส่ความรู้ในระบบ

หากกดที่ปุ่มอ่านจะพบว่า คำว่า Dopamine จะเป็นตัวอักษรสีแดงซึ่งหมายความว่ายังไม่ มีเนื้อหาในเรื่องนี้ ดังแสดงในรูปที่ 4.9

| นี้อหา อภิปราย                                                                                 | อ่าน | แก้ไข | ดูประวัด |
|------------------------------------------------------------------------------------------------|------|-------|----------|
| ข้อมูลยา                                                                                       |      |       |          |
| ข้อมูลยา                                                                                       |      |       |          |
| Levophed                                                                                       |      |       |          |
| • Omesec                                                                                       |      |       |          |
| <ul> <li>ยาเคมีบำบัด</li> </ul>                                                                |      |       |          |
| High Alert Drug                                                                                |      |       |          |
| • Epinephrine                                                                                  |      |       |          |
| MORPHINE                                                                                       |      |       |          |
| Dopamine                                                                                       |      |       |          |
| หน้านี้แก้ไขล่าสุดเมื่อวันที่ 27 พฤษภาคม 2555 เวลา 12:53                                       |      |       |          |
| หน้านี้มีการเข้าชม 61 ครั้ง                                                                    |      |       |          |
| เนื้อหาในหน้านี้อยู่ภายใต้สืบสีทธิ์แบบ Creative Commons Attribution Non-Commercial Share Alike |      |       |          |
| นโยบายสิทธิส่วนบุคคล เกี่ยวกับ MedWiki ข้อปฏิเสธความรับผิดขอบ                                  |      |       |          |

รูปที่ 4.9 หน้าจอแสดงการไม่มีข้อมูลในบางหัวข้อ

เมื่อพยาบาลทำการเพิ่มข้อมูลในระบบหัวข้อยา Dopamine แล้วหน้าจอจะแสดงผลดัง รูป 4.10

```
กำลังแก้ไข Dopamine
 B Z Ab 🗞 A 😐 📏 🧭 Guy —
   'ข้อบ่งใช้'
      ้รักษา shock หลังจากได้รับการทดแทนสารน้ำเพียงพอแล้ว โดยเพิ่ม cardiac output, blood pressure, urine flow
    - รักษา cardiopulmonary resuscitation โดยเพิ่ม cardiac output, blood pressure
   'ขนาดและการใช้ยา'''
""ขนาดและการใช่ขา""
ขนาดผา 1-5 mcg/kg/min สามารถให้ได้มากถึง 50 mcg/kg/min โดยสามารถปรีบเพิ่มขนาดทีละ 1-4 mcg/kg/min
ทุก 10-30 นาที่ จนกว่าผู้ป่วยจะมีการตอบสนองตามต้องการ
""ผลของยา dopamine ที่มีผลต่อระบบเลือด(dose dependent)""
ขนาดต่ำ(low-dose): 1-3 mcg/kg/min เห็ม renal blood flow และ urine output<br>
ขนาดปานกลาง(Intermediate-dose): 3-10 mcg/kg/min เห็ม renal blood flow, HR, cardiac contraction และ cardiac output<br/>ts/>
ขนาดสูง(High-dose): >10 mcg/kg/min (alpha-adrenergic effect) มีผล vasoconstriction, เพิ่ม blood pressure <br>>
""กรณ์ปารรัง""
= ตราสจบต่ำสั้งหลวมเซพท์ให้รอบดอบว่าสั้งใหล้ดส่วนใด 1:1 หรือ 2:1 [dopamine(mo): solution(mi)]
         กลายข้อ
ตรวจสอบค่าสั่งของแพทย์ให้รอบคอบว่าสั่งในสัดส่วนใด 1:1 หรือ 2:1 [dopamine(mg): solution(ml)]
ต้องเรือจางก่อนใช้ และต้องใช้ Infusion pump ทุกครั้ง
ควรให้ยาทาง large vein (เช่น antecubital fossa) หรือ central line เพื่อหลักเลี่ยงการรั่วซึม และจะทำให้เกิดเนื้อตายได้ (หลีกเลี่ยงการให้ยาผ่านเส้นเ
         ให้ค่อยๆเพิ่มการปรับขนาดยา เพิ่มขึ้น 1-4 mcg/kg/ml ทุก 10-30 นาที จนกว่าผู้ป่วยจะมีการตอบสนองตามที่ต้องการ <br>้กรณีผู้ป่วยอาการรุนแรงอาจ
20-50 mcg/kg/min
         ีการพูยุดยา ต้องค่อยๆหยุดยา เนื่องจากการหยุดยากะทันหัน จะทำให้ผู้ป่วยความดันโลหิดต่ำได้ทันที ดังนั้นต้องค่อยๆลดขนาดยาลงจน รอให้ความดันคง
ท้ามผสมร้วมกับสารละลายที่เป็นด่าง เช่น sodium bicarb เพราะจะทำให้ฤทธิ์ของยาหมดไป (และอาจเปลี่ยนเป็นสีชมพู)
สารละลายที่เจือจางแล้วต้องใช้ภายใน 24 ชั่วโมง
         หากสารละลายเปลี่ยนเป็นสีเข้มขึ้น หมายถึงมีการสลายตัว ไม่ควรใช้ต่อ
ถ้าสารละลายเปลี่ยนเป็นสีเหลืองอ่อน ต้องทิ้งทันที
         ข้อห้ามใช้ยา คือ uncorrected tachyarrhythmias, pheochromocytoma, ventricular fibrillation
ควรแก้ไขภาวะ hypovolemia, acidosis, hypercapnia, hypoxia ก่อนให้ยาผู้ป่วย
้ โปรดอย่าลืมว่างานเขียนทั้งหมดใน MedWiki ผู้เขียนทั้งหมดยินดีให้งานเก็บไว้ภายใต้สัญญาลิขสิทธิ์ Creative Commons Attribution Non-Commercial Shar
เติม) ถ้าคณไม่ต้องการให้งานของคณถกแก้ไข หรือไม่ต้องการให้งานเผยแพร่ตามที่ได้กล่าวไว้ อย่าส่งข้อความเข้ามาที่นี่
นอกจากนี้แน่ใจว่าข้อความที่ส่งเข้ามาได้เขียนด้วยตัวเอง ไม่ได้คัดลอก หรือทำช้ำจากแหล่งอื่น อย่าส่งงานที่มีลิขสิทธิ์เข้ามาก่อนได้รับอนุญาตจากเจ้าของ
ดำอธิบายโดยย่อ:
 🔲 เป็นการแก้ไขเล็กน้อย 🔲 เฝ้าดูหน้านี้
บันทึก แสดงด้วอย่าง แสดงความเปลี่ยนแปลง ยกเลิก | คำอธิบายการแก้ไข (เปิดหน้าต่างใหม่)
```

รูปที่ 4.10 หน้าจอแสดงการใส่ข้อมูลในหัวข้อยา Dopamine

## เมื่อพยาบาลทำการเพิ่มข้อมูลหัวข้อยา Dopamine แล้วกคปุ่มบันทึกหน้าจอจะแสดงผล ดังรูป 4.11

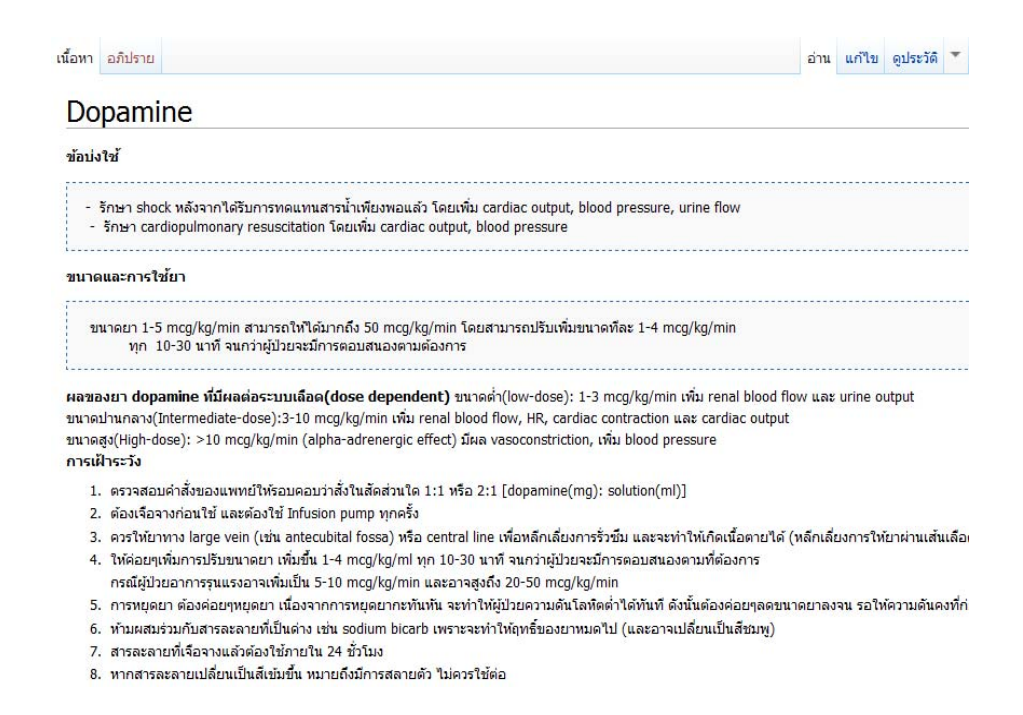

รูปที่ 4.11 หน้าจอหลังการบันทึกข้อมูลในหัวข้อยา Dopamine

สำหรับการใส่ความรู้ ผู้ที่ทำการใส่ความรู้สามารถศึกษาวิธีการใช้งานใน Med wiki ได้ ที่หน้าหลัก ในวิธีการใช้งาน หมวดรวมโค้ดแสดงผลดังรูป 4.12-4.13

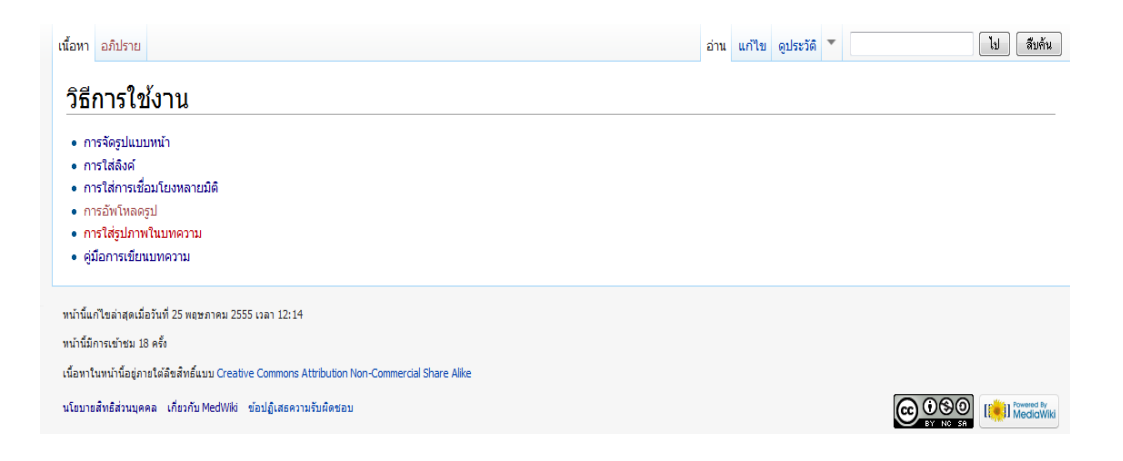

รูปที่ 4.12 หน้าจอแสดงวิธีการใช้งาน

|                                        |                                                                                         | <b>&amp;</b> #                                                                                                  | ldmin หน้าพูดคุยขอ       | เงฉีน ตั้งค่ | าส่วนตัว รายการเฝ้าดู เรื่องที่เขียน เ                           |
|----------------------------------------|-----------------------------------------------------------------------------------------|----------------------------------------------------------------------------------------------------|--------------------------|--------------|------------------------------------------------------------------|
| เนื้อหา อภิปราย                        |                                                                                         | á                                                                                                    | าน แก้ไข ดูประว          | ĩã 🔻 [       | [IJ]                                                             |
| <u>หมวดรวม</u>                         | โค้ด                                                                                    |                                                                                                    |                          |              |                                                                  |
| หน่านิอธิบายถึงก<br>ต้องก <sup>-</sup> | รแก้ไขในวิกิพิเดียพันฐานฉบับย่อ ไหดูดูมือเดิมได้ที่วิกิพิเ<br>s ค่ำสั่ง                 | ดียะการแก้ไขหน้า และ บทความและสวนประกอบบท                                                                       | ความทีดี<br>งลที่แสดง    |              | หมายเหตุ                                                         |
| ท่าลิงก์ภายใน                          | [[ประเทศไทย]]<br>[[ประเทศลาว ลาว]]                                                      | ประเทศไทย<br>ลาว                                                                                                |                          |              | สังเกตที่ลาว จะลิงก์ไปหน้า "ประเ<br>ลาว" แต่แสดงผลแค่คำว่า "ลาว" |
| ทำลิงก์ภายนอก                          | [http://www.example.org ลิงก์ภายน<br>[http://www.example.org]<br>http://www.example.org | an] ຄືงก์ภายนอก ຜີ<br>[1] ຜີ<br>http://www.examp                                                                | ble.org &                |              |                                                                  |
| ทำด้วหนา                               | ‴ด้วหนา‴                                                                                | ตัวหนา                                                                                                    |                          |              |                                                                  |
| ท่าตัวเอียง                            | "ตัวเอียง"                                                                              | ตัวเอียง                                                                                                    |                          |              |                                                                  |
| ท่าดัวหนาและเอีย                       | """ตัวหนาและเอียง"""                                                                    | ตัวหนาและเอียง                                                                                                  |                          |              |                                                                  |
| ท่าหัวข้อหลัก                          | == ทัวข้อ 1 ==                                                                          | หัวข้อ 1                                                                                                    |                          | [แก้ไข       | ]                                                                |
| ท่าเป็นทัวข้อ                          | * ชื่อความ 1<br>* ชื่อความ 2<br>** ชื่อความ 2.1<br>*** ชื่อความ 2.1<br>* ชื่อความ 3     | <ul> <li>ข้อความ 1</li> <li>ข้อความ 2</li> <li>ข้อความ 2.1</li> <li>ข้อความ 2.1</li> <li>ข้อความ 3.1</li> </ul> | 2.1.1                    |              |                                                                  |
| ทำหมายเลขลำดับ                         | # ห้าย่อ 1<br># ท้าย่อ 2<br>## ท้าย่อ 2.1<br>### ท้าย่อ 2.1.1<br># ม้าย่อ 3.            | 1. ทั่วน้อ 1<br>2. ทั่วน้อ 2<br>1. ทั่วน้                                                                       | อ 2.1<br>1. หัวข้อ 2.1.1 |              |                                                                  |

รูปที่ 4.13 หน้าจอหมวครวมโค้คที่ใช้จัครูปแบบ

#### 4.2 การตรวจสอบและแก้ไขความรู้ด้านการพยาบาล

ขั้นตอนในการตรวจสอบและแก้ไขความรู้ด้านการพยาบาล นั้นพยาบาลที่จะกระทำ การดังกล่าวต้องผ่านระบบการล็อกอิน/สร้างบัญชีผู้ใช้เหมือนกับการใส่ความรู้ด้านการพยาบาล ดัง แสดงในรูปที่ 4.1-4.5 หากมีความรู้ที่เปลี่ยนแปลงก็สามารถแก้ไขได้ ซึ่งการตรวจสอบความรู้ด้าน การพยาบาลนั้นสามารถทำได้โดยผู้ดูแลระบบเท่านั้นเช่นเดียวกับการเปลี่ยนแปลงการนัดหมาย ประชุมใหม่ สามารถแก้ไขได้ โดยจากหน้าหลักเลือกที่เหตุการณ์ปัจจุบันดังแสดงในรูปที่ 4.14

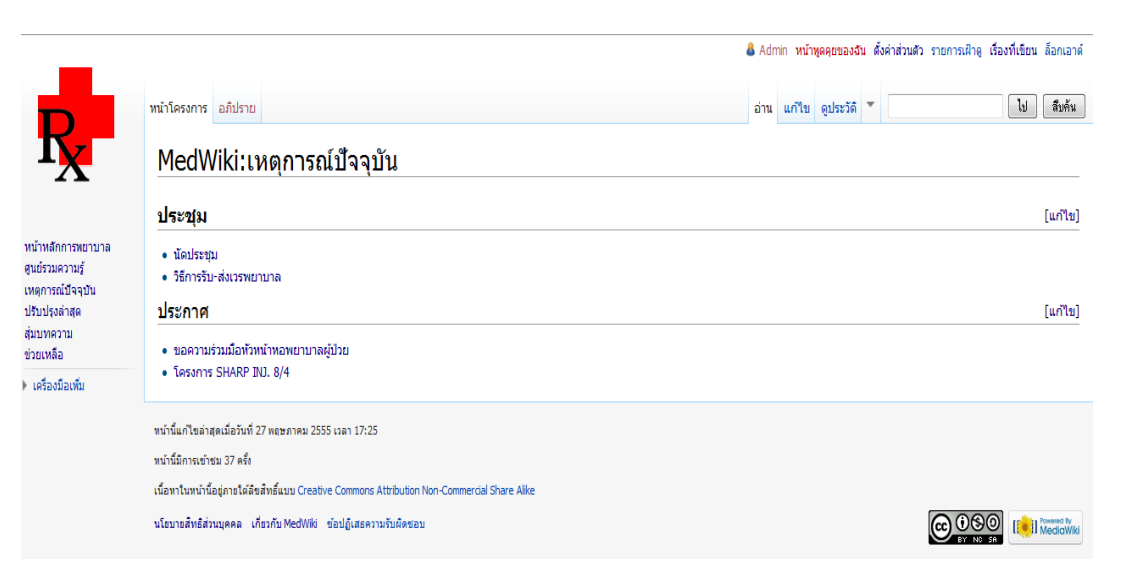

รูปที่ 4.14 หน้าจอแสดงหน้าเหตุการณ์ปัจจุบัน

พยาบาลทำการเลือกที่กำว่านัคประชุมดังแสดงในรูปที่ 4.15

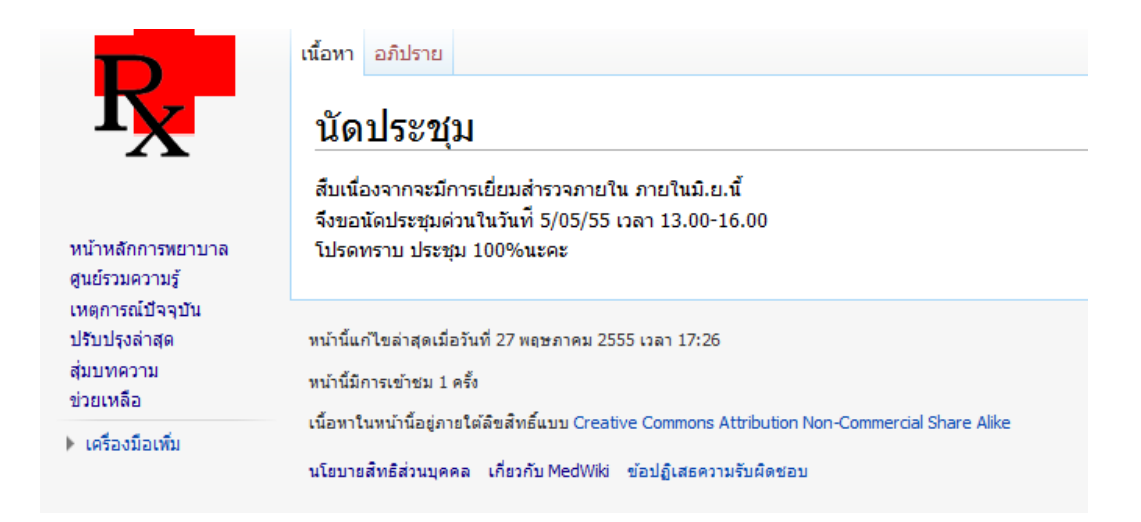

# รูปที่ 4.15 หน้าจอแสคงหน้านัคประชุม

# จากนั้นกดปุ่มแก้ไขที่หน้านัดประชุมดังแสดงในรูปที่ 4.16

| wiki/index.php/บตบระชุม                                                                                                    | 7 - 6                   | - 10  | ∽ การเชยา เ |  |  |
|----------------------------------------------------------------------------------------------------|-------------------------|-------|-------------|--|--|
| d 🔊 Latest Headlines 🗌 Medwiki                                                                                                    |                         |       |             |  |  |
|                                                                                                    | ቆ Admin หน้าพูดคุยของจั |       |             |  |  |
| โอหา อภิปราย                                                                                                    | อ่าน                    | แก้ไข | ดูประวัติ   |  |  |
| นัดประชุม                                                                                                    |                         |       |             |  |  |
| สืบเนื่องจากจะมีการเยี่ยมสำรวจภายใน ภายในมิ.ย.นี้<br>จึงขอนัดประชุมด่วนในวันที่ 5/05/55 เวลา 13.00-16.00<br>โปรดทราบ ประชุม 100%นะคะ |                         |       |             |  |  |
| เน้านี้แก้ไขล่าสุดเมื่อวันที่ 27 พฤษภาคม 2555 เวลา 17:26                                                                             |                         |       |             |  |  |
| น้ำนี้มีการเข้าชม 1 ครั้ง                                                                                                    |                         |       |             |  |  |
| น้อหาในหน้านี้อยู่ภายใต้ดิขสิทธิ์แบบ Creative Commons Attribution Non-Commercial Share Alike                                         |                         |       |             |  |  |
| เโขบายสิทธิส่วนบุคคล เกี่ยวกับ MedWiki ข้อปฏิเสธความรับผิดชอบ                                                                        |                         |       |             |  |  |

# รูปที่ 4.16 หน้าจอแสดงการแก้ไขการนัดประชุม

พยาบาลสามารถทำการแก้ไขข้อความในเนื้อหาได้โดยเสรีดังแสดงในรูปที่ 4.17

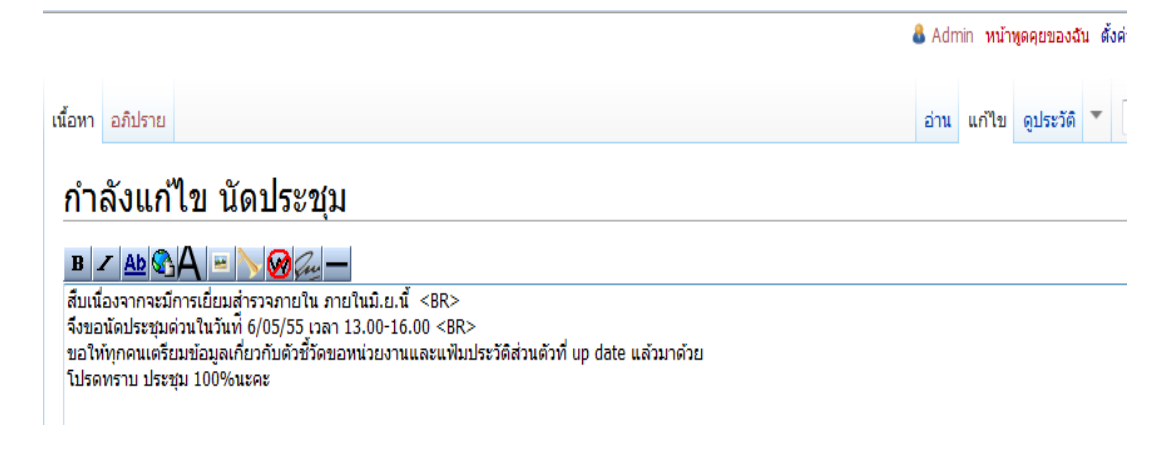

รูปที่ 4.17 หน้าจอแสดงข้อความในการแก้ไขนัดประชุม

หากต้องการดูข้อความหลังการบันทึกว่าจะปรากฎอย่างไรสามารถกคดูตัวอย่างที่ปุ่ม แสดงตัวอย่างได้ดังแสดงในรูปที่ 4.18

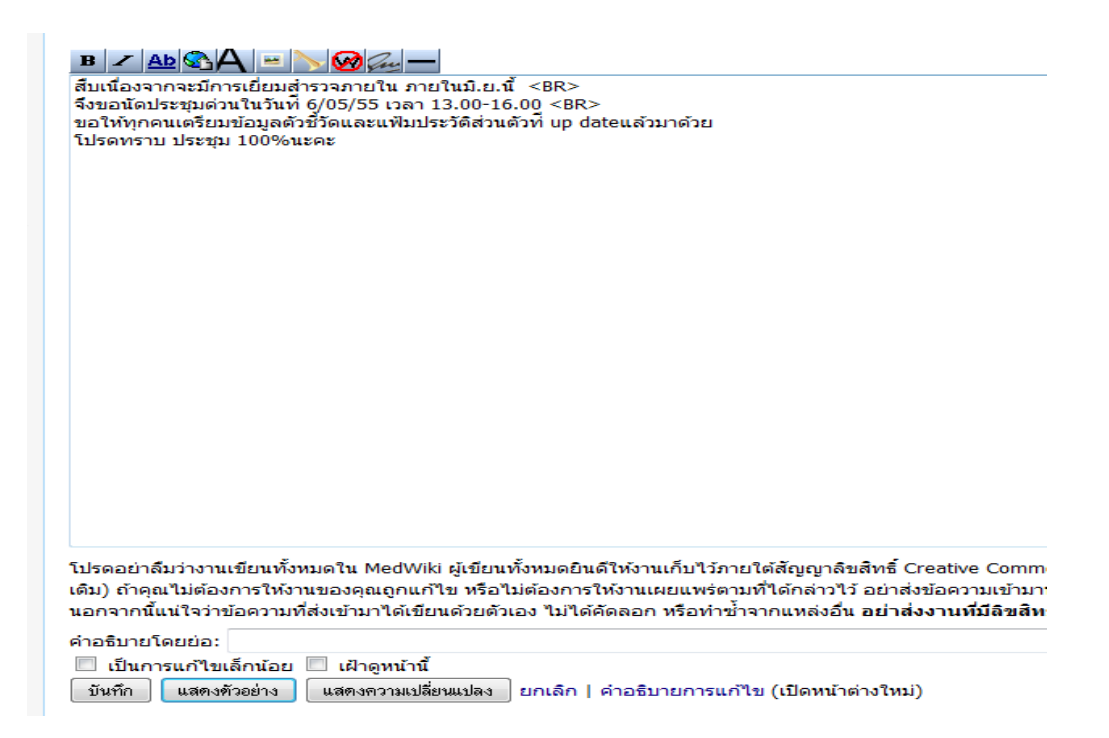

รูปที่ 4.18 หน้าจอแสดงการกดบันทึกตัวอย่างข้อความในการแก้ไขนัดประชุมก่อนการบันทึกจริง

## เมื่อกดปุ่มดังกล่าวแล้วจะปรากฏหน้าจอดังแสดงในรูปที่ 4.19

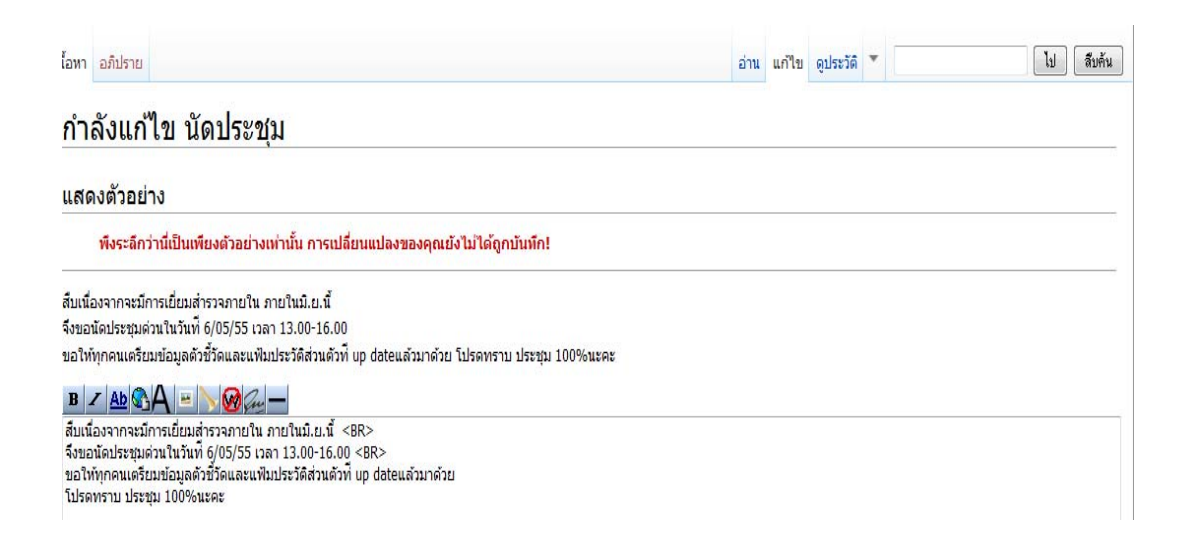

รูปที่ 4.19 หน้าจอแสดงตัวอย่างข้อกวามในการแก้ไขนัดประชุมก่อนการบันทึกจริง

ถ้าผลการแสดงข้อความคังกล่าวถูกต้องเมื่อกคบันทึกเพื่อยืนยันข้อความใหม่แล้วจะ ปรากฏข้อความคังแสดงในรูปที่ 4.20

| เนื้อหา อภิปราย                  | 1                                                                                                    |
|----------------------------------|----------------------------------------------------------------------------------------------------|
| นัดประว                          | ชุ่ม                                                                                                    |
| สืบเนื่องจากจะม                  | มีการเยี่ยมสำรวจภายใน ภายในมี.ย.นี้                                                                                              |
| จึงขอนัดประชุม<br>ขอให้ทุกคนเตรี | เด่วนในวันที่ 6/05/55 เวลา 13.00-16.00<br>เย่มข้อมูลดัวชี้วัดและแฟ้มประวัดีส่วนตัวที่ up dateแล้วมาด้วย โปรดทราบ ประชุม 100%นะคะ |
| หน้านี้แก้ไขล่าสุดเ              | มือวันที่ 27 พฤษภาคม 2555 เวลา 18:10                                                                                             |
| <mark>หน้านี้มีการเข้าชม</mark>  | 5 ครั้ง                                                                                                    |
| เนื้อหาในหน้านี้อยู่เ            | กายใต้ลืขสำหลิ้แบบ Creative Commons Attribution Non-Commercial Share Alike                                                       |
| นโยบายสิทธิส่วนบุ                | คคล เกี่ยวกับ MedWiki ข้อปฏิเสธความรับผิดชอบ                                                                                     |

รูปที่ 4.20 หน้าจอแสดงข้อความในการบันทึกแก้ไขนัดประชุม

#### 4.3 การลบความรู้ด้านการพยาบาล

ขั้นตอนในการการลบความรู้ด้านการพยาบาลนั้นผู้ที่จะกระทำการดังกล่าวคือผู้ดูแล ระบบเท่านั้น และต้องผ่านระบบการล็อกอิน/สร้างบัญชีผู้ใช้เหมือนกับการใส่ความรู้ด้านการ พยาบาล ดังแสดงในรูปที่ 4.1-4.5 หากมีความรู้ที่ต้องการลบก็สามารถลบได้ดังแสดงต่อไปนี้ เช่น การประชุมผ่านไปแล้วจะมีการนัดหมายประชุมใหม่ ก็สามารถดำเนินการกล้ายกับการแก้ไขความรู้ ดังแสดงในรูปที่ 4.14-4.17 จากนั้นสามารถลบข้อความดังกล่าวได้โดยกดปุ่มบันทึกหน้าจอ หากมี การนัดประชุมใหม่ก็สามารถใส่ข้อความใหม่ในหน้าเดิมได้ดังแสดงในรูปที่ 4.21

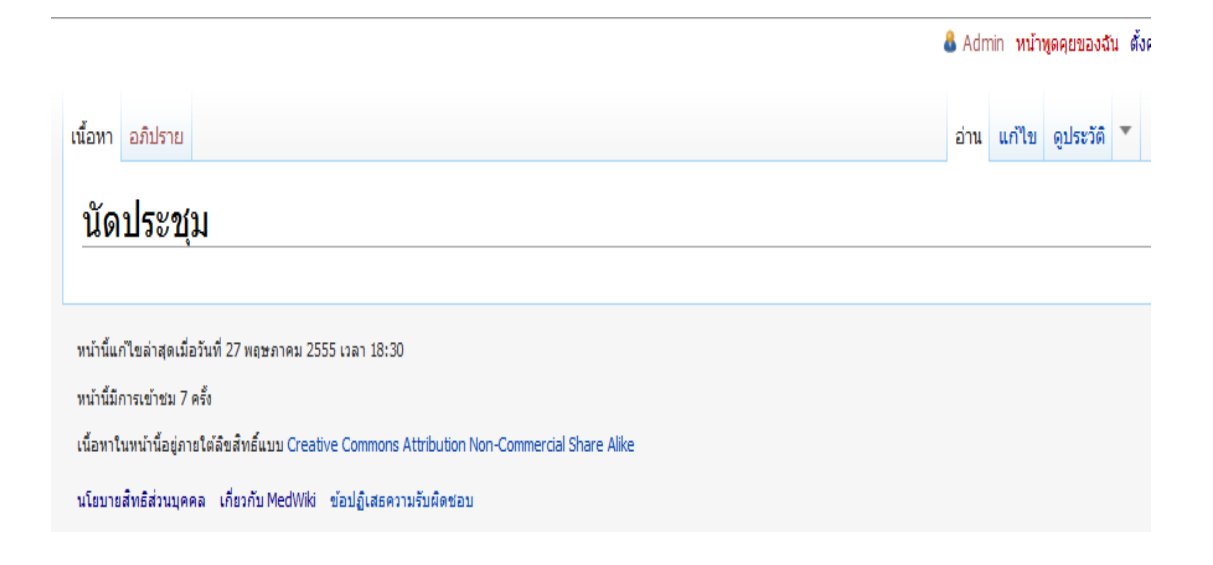

รูปที่ 4.21 หน้าจอแสดงการถบการนัดประชุม

#### 4.4 การสืบค้นความรู้ด้านการพยาบาล

การสืบค้นความรู้สามารถเข้าสู่ระบบได้โดยไม่ต้องถ็อกอิน/สร้างบัญชีผู้ใช้โดยสามารถ เข้าสู่หน้าหลักแล้วสืบค้นความรู้ในระบบได้ดังแสดงในรูปที่ 4.22

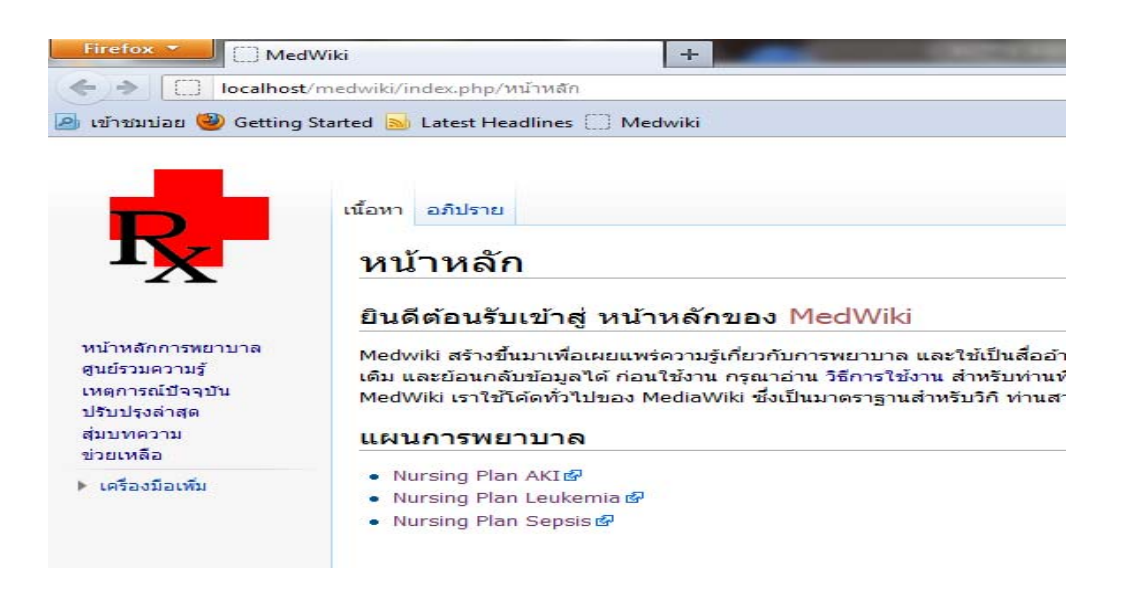

รูปที่ 4.22 หน้าจอแสดงหน้าหลักในการสืบค้นความรู้ด้านการพยาบาล

จากนั้นเลือกที่ศูนย์รวมความรู้เพิ่มค้นหาความรู้ที่สนใจ เช่นสนใจเรื่องยาเคมี ข้อปฏิบัติ เมื่อเกิดยาเคมีหก (spill kit) สามารถทำได้ 2 กรณี แบบแรกสืบค้นโดยการพิมพ์คำลงในช่องสืบค้น ระบบจะสืบค้นคำดังกล่าวจากฐานข้อมูลใน Med wiki ดังแสดงในรูปที่ 4.23

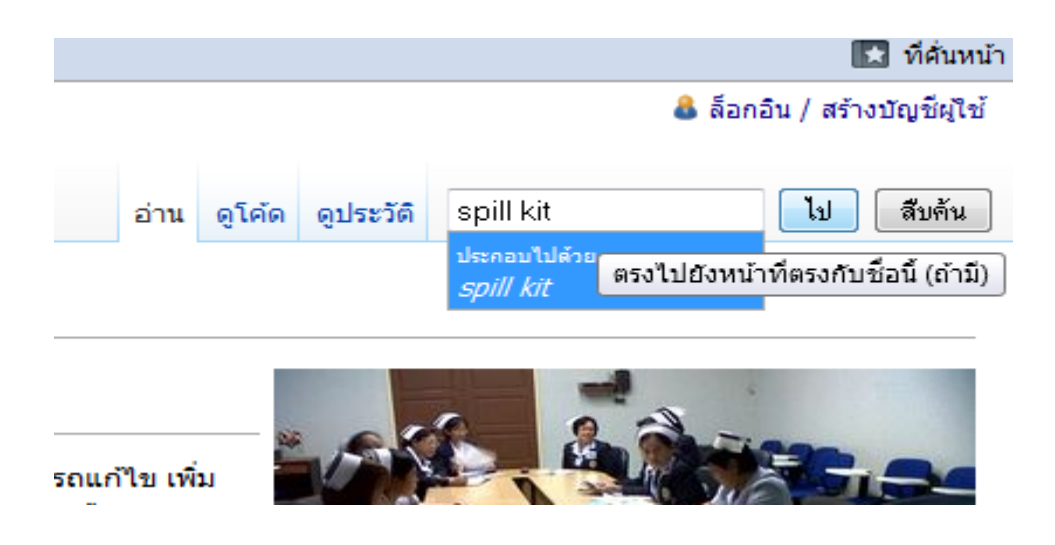

รูปที่ 4.23 หน้าจอแสดงหน้าสืบค้นโดยการพิมพ์กำลงในช่องสืบค้น

## ้ตัวอย่าง เช่น เมื่อใส่คำว่า "spill kit" ระบบก็จะปรากฏผลลัพธ์ดังแสดงในรูปที่ 4.24

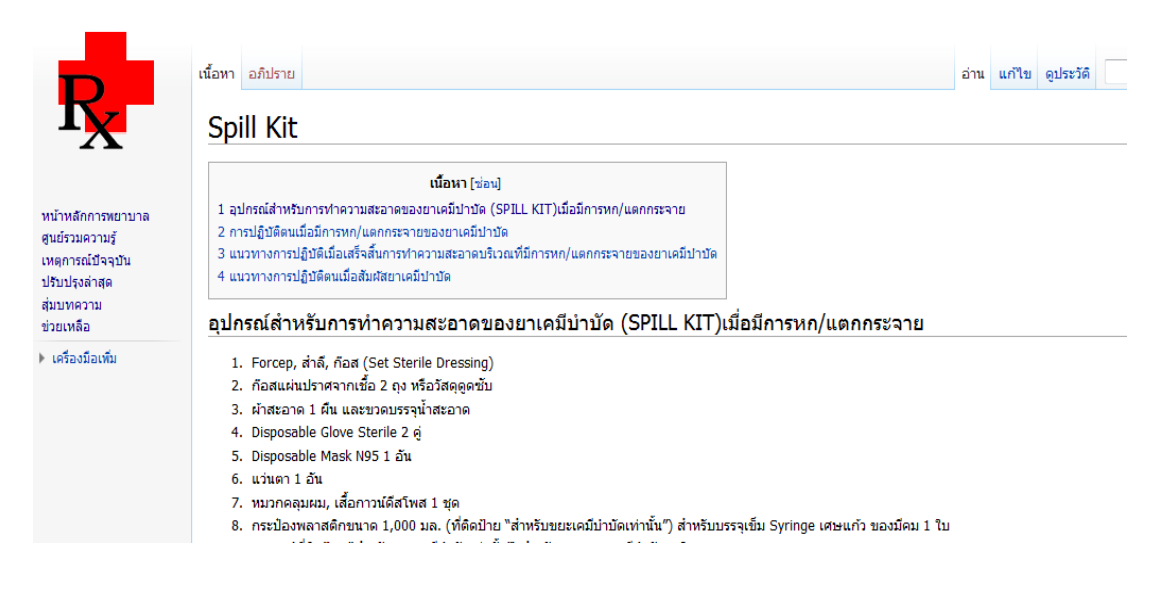

รูปที่ 4.24 หน้าจอแสดงผลลัพธ์ของความรู้ spill kit

การค้นแบบที่สองสามารถสืบค้นได้จากการเลือกจากหน้าหลักดังรูปที่ 4.22 แล้วเลือก "ศูนย์รวมความรู้" ดังแสดงในรูปที่ 4.25

| IX                                                                                                    | MedWiki:ศูนย์รวมชุมชน                                                                                                    |
|----------------------------------------------------------------------------------------------------|----------------------------------------------------------------------------------------------------|
|                                                                                                    | หมวดหมู่                                                                                                    |
| หน้าหลักการทยาบาล<br>สูนย์รวมความรู้<br>เหตุการณ์ปัจจุบัน<br>ปรับปรุงล่าสุด<br>สุ่มบทความ<br>ข่วยเหลือ | <ul> <li>การพยาบาลอายุรกรรม</li> <li>ข้อมูลยา</li> <li>แนวทางดูแลผู้ป้วย</li> <li>สิทธิผู้ป้วย</li> <li>ความเสี่ยง</li> <li>ความเสี่ยง</li> </ul> |
| ▶ เครื่องมือเพิ่ม                                                                                      | Febrile Neutropenia                                                                                                    |
|                                                                                                    | หน้านี้แก้ไขล่าสุดเมื่อวันที่ 27 พฤษภาคม 2555 เวลา 11:54                                                                                          |
|                                                                                                    | หน้านี้มีการเข้าชม 111 ครั้ง                                                                                                    |
|                                                                                                    | เนื้อหาในหน้านี้อยู่ภายใต้ดิขสิทธิ์แบบ Creative Commons Attribution Non-Commercial Share Alike                                                    |
|                                                                                                    | นโขาวขสิทธิส่วนบดตล เดี่ขวกับ MedWiki ข้อปฏิเสดความรับผิดชอบ                                                                                      |

รูปที่ 4.25 หน้าจอแสดงศูนย์รวมความรู้

### พยาบาลทำการเลือกที่หมวดหมู่ข้อมูลยาดังแสดงในรูปที่ 4.26

|                                    | เนื้อหา อภิปราย                                                                                                    | อ่าน | แก้ไข |
|------------------------------------|----------------------------------------------------------------------------------------------------|------|-------|
| K                                  | ข้อมูลยา                                                                                                    |      |       |
|                                    | ข้อมูลยา                                                                                                    |      |       |
| ารพยาบาล<br>ามรู้<br>ไจจุบัน<br>สด | <ul> <li>Levophed</li> <li>Omesec</li> <li>ยาเคมีบ่าบัด</li> </ul>                                                                                              |      |       |
| u                                  | High Alert Drug                                                                                                    |      |       |
| เพิ่ม                              | Epinephrine     MORPHINE     Dopamine                                                                                                    |      |       |
|                                    | หน้านี้แก้ไขล่าสุดเมื่อวันที่ 27 พฤษภาคม 2555 เวลา 16:29<br>หน้านี้มีการเข้าชม 66 ครั้ง                                                                         |      |       |
|                                    | เนื้อหาในหน้านี้อยู่ภายใต้สืบสิทธิ์แบบ Creative Commons Attribution Non-Commercial Share Alike<br>นโยบายสิทธิส่วนบุคคล เกี่ยวกับ MedWiki ข้อปฏิเสธความรับผิดชอบ |      |       |

## รูปที่ 4.26 หน้าจอแสดงข้อมูลยา

### พยาบาลทำการเลือกที่ยาเคมีบำบัคคังแสคงในรูปที่ 4.27

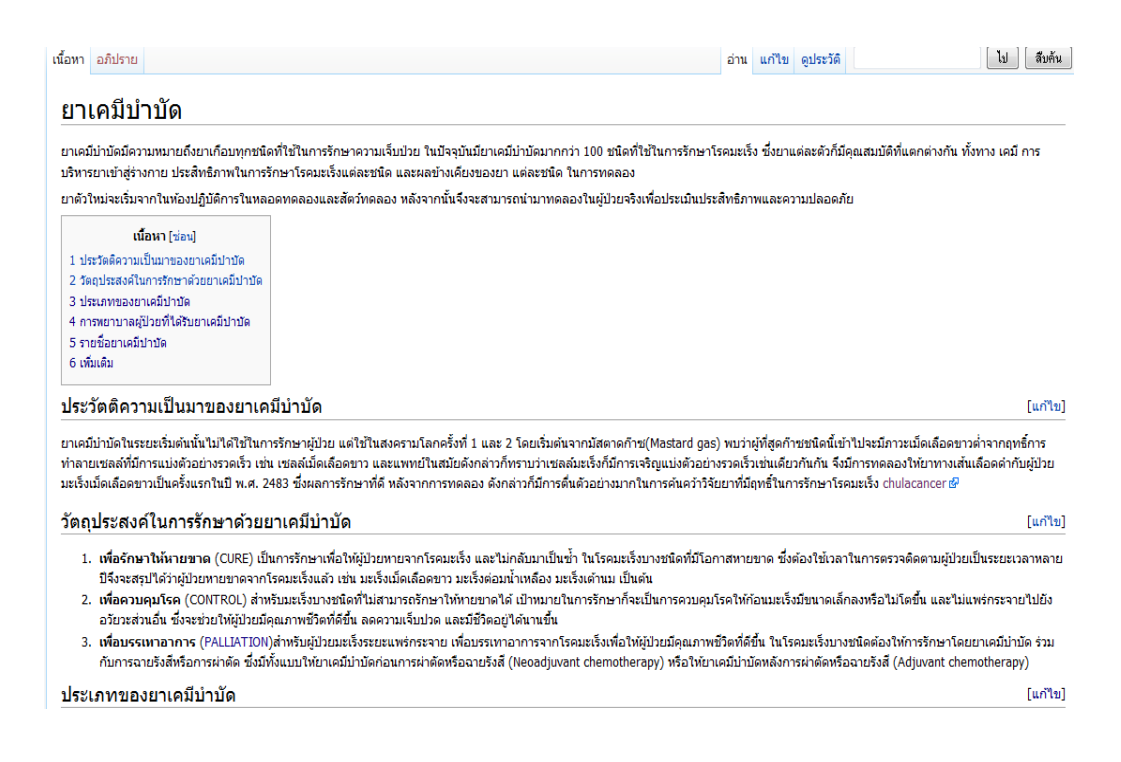

รูปที่ 4.27 รูปแสดงหน้ายาเคมีบำบัด

# พยาบาลทำการเลือกที่ข้อปฏิบัติเมื่อเกิดยาเคมีหกดังแสดงในรูปที่ 4.28

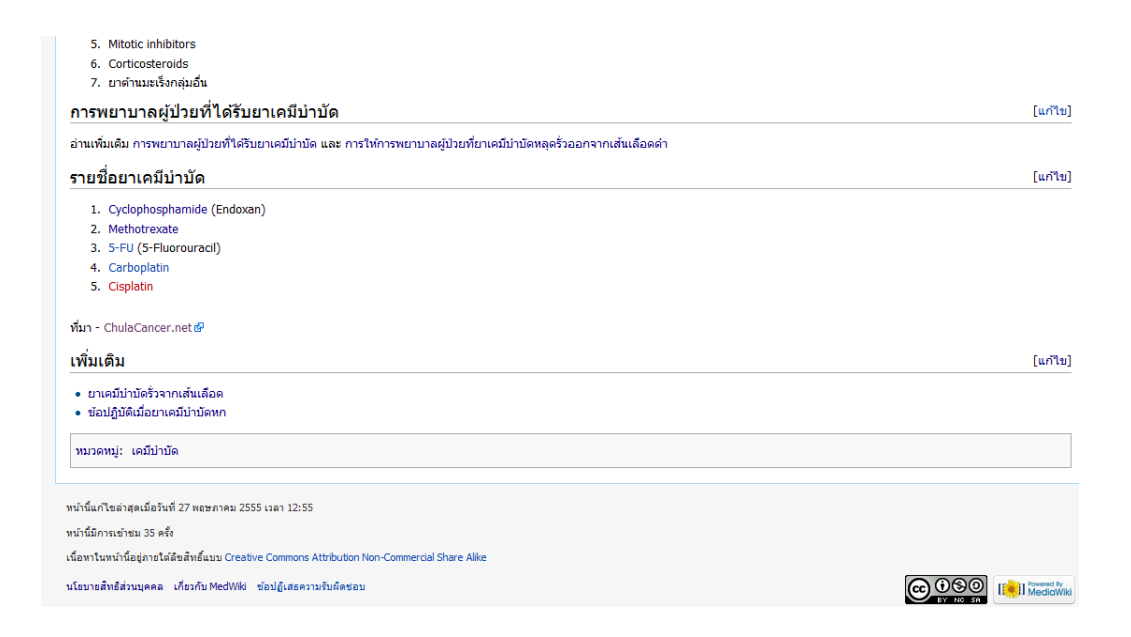

รูปที่ 4.28 รูปแสดงหน้าข้อปฏิบัติเมื่อเกิดยาเคมีหก (spill kit)

#### 4.5 การสืบค้นแผนการพยาบาล

การสืบค้นแผนการพยาบาลนั้นได้ออกแบบไว้โดยใช้ลิงค์เชื่อมต่อกันระหว่าง Med wiki กับโปรแกรม PHP โดยการสืบค้นแผนการพยาบาลดังกล่าวไม่ต้องผ่านการล๊อกอิน/สร้างบัญชี ผู้ใช้ก็สามารถเข้าสู่แผนการพยาบาลดังกล่าวได้จากหน้าหลักดังแสดงในรูปที่ 4.29

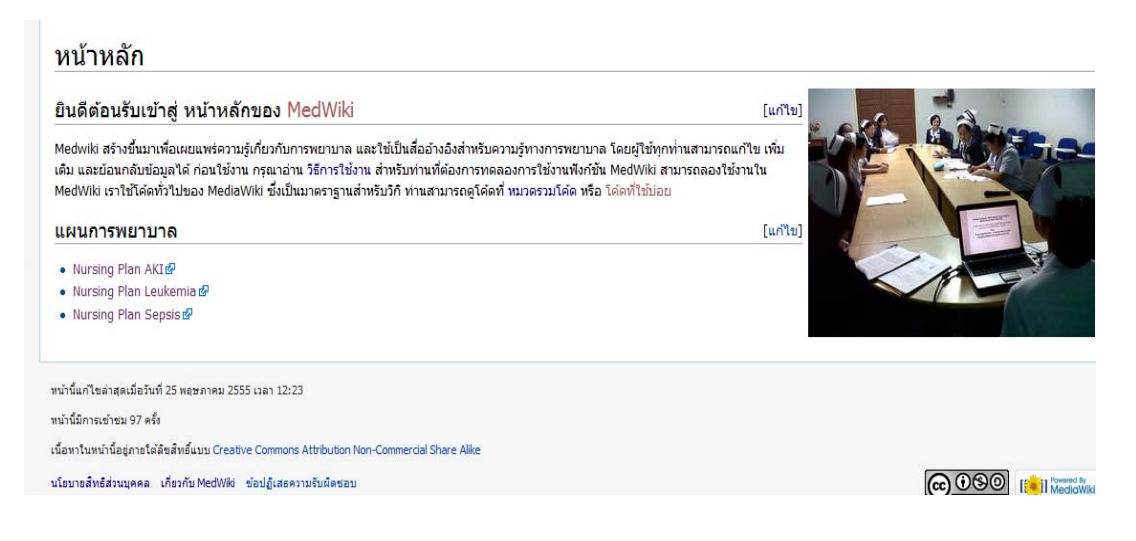

รูปที่ 4.29 หน้าจอแสดงหน้าหลักของระบบ

พยาบาลเลือกที่แผนการพยาบาลที่ต้องการใช้คังแสดงในรูปที่ 4.30

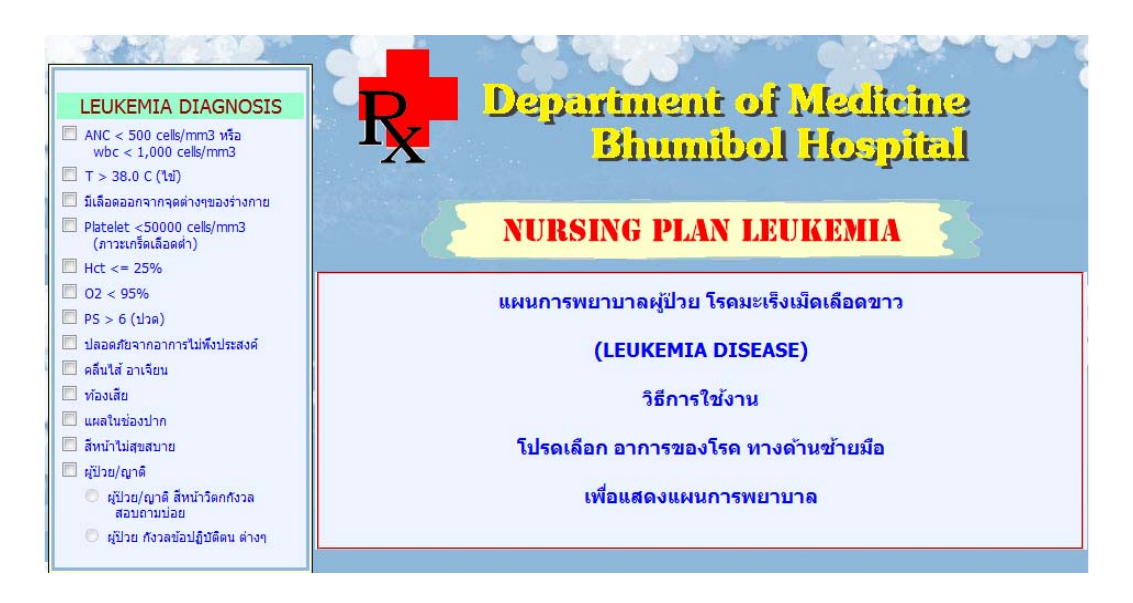

รูปที่ 4.30 หน้าจอแสดงแผนการพยาบาลโรคมะเร็งเม็ดเลือดขาว

พยาบาลเลือกใส่อาการของโรคโดยการทำเครื่องหมายถูกในช่องทางซ้ายมือเพื่อทำ แผนการพยาบาลที่ต้องการคังแสคงในรูปที่ 4.31

|                                                  | Department of Medicine                                                                                                    |
|--------------------------------------------------|----------------------------------------------------------------------------------------------------|
| wbc < 1,000 cells/mm3                            | <b>-X</b> Bhumibol Hospital                                                                                                    |
| T > 38.0 C (ไข้)                                 |                                                                                                    |
| 🔝 มีเลือดออกจากจุดต่างๆของร่างกาย                |                                                                                                    |
| Platelet <50000 cells/mm3<br>(ภาวะเกร็ดเลือดด่ำ) | <b>NURSING PLAN LEUKEMIA</b>                                                                                                    |
| E Hct =< 25%                                     |                                                                                                    |
| O2 < 95%                                         |                                                                                                    |
| ■ PS > 6 (ปวด)                                   | PRINT 🔮                                                                                                    |
| 🔟 ปลอดภัยจากอาการไม่พึงประสงค์                   |                                                                                                    |
| 🔟 คลิ้นไส้ อาเจียน                               | Nursing Diagnosis                                                                                                    |
| 🛄 ท้องเสีย                                       |                                                                                                    |
| 🔝 แผลในช่องปาก                                   | ม เอกาสเกตภาวะ เขจาก % ภูมคุมกนตา                                                                                                    |
| 🔝 สีหน้าไม่สุขสบาย                               | Objective Expected Outcome                                                                                                    |
| 🥅 ผู้ป่วย/ญาติ                                   |                                                                                                    |
| ผู้ป่วย/ญาติ สีหน้าวิตกกังวล<br>สอบถามบ่อย       | * ปลอดภัยจากภาวะไข้                                                                                                    |
| 🔘 ผู้ป่วย กังวลข้อปฏิบัติตน ต่างๆ                | Plan                                                                                                    |
|                                                  | <ol> <li>ให้ข้อมูลดำแนะน่าผู้ป่วยเกี่ยวกับการป้องกันภาวะดิดเชื้อ</li> <li>แยกผู้ป่วยจากผู้ป่วยอื่น</li> <li>ประเมินภาวะใช้อย่างใกล้ชิด</li> <li>รายงานแพทย์ทั่นที่ที่พบภาวะมิใช้</li> <li>ดูแลให้ยาดามแผนการรักษา</li> <li>Record Tryn 4 มมเพื่อประมินภาวะใขั</li> <li>ไม่ยาดใช้ Topid sponge เมื่อใช้สูงมากกว่า 38.0 c</li> <li>จิตติงแวดสอมให้ผู้ป่วยได้ผักผ่อน</li> </ol> |

รูปที่ 4.31 หน้าจอแสดงผลการทำงาน แผนการพยาบาล โรคมะเร็งเม็คเลือดขาว

หากผู้ป่วยในความดูแลมีอาการหลายอาการแผนการพยาบาลที่ได้ก็จะเพิ่มขึ้นดังแสดง ในรูปที่ 4.32

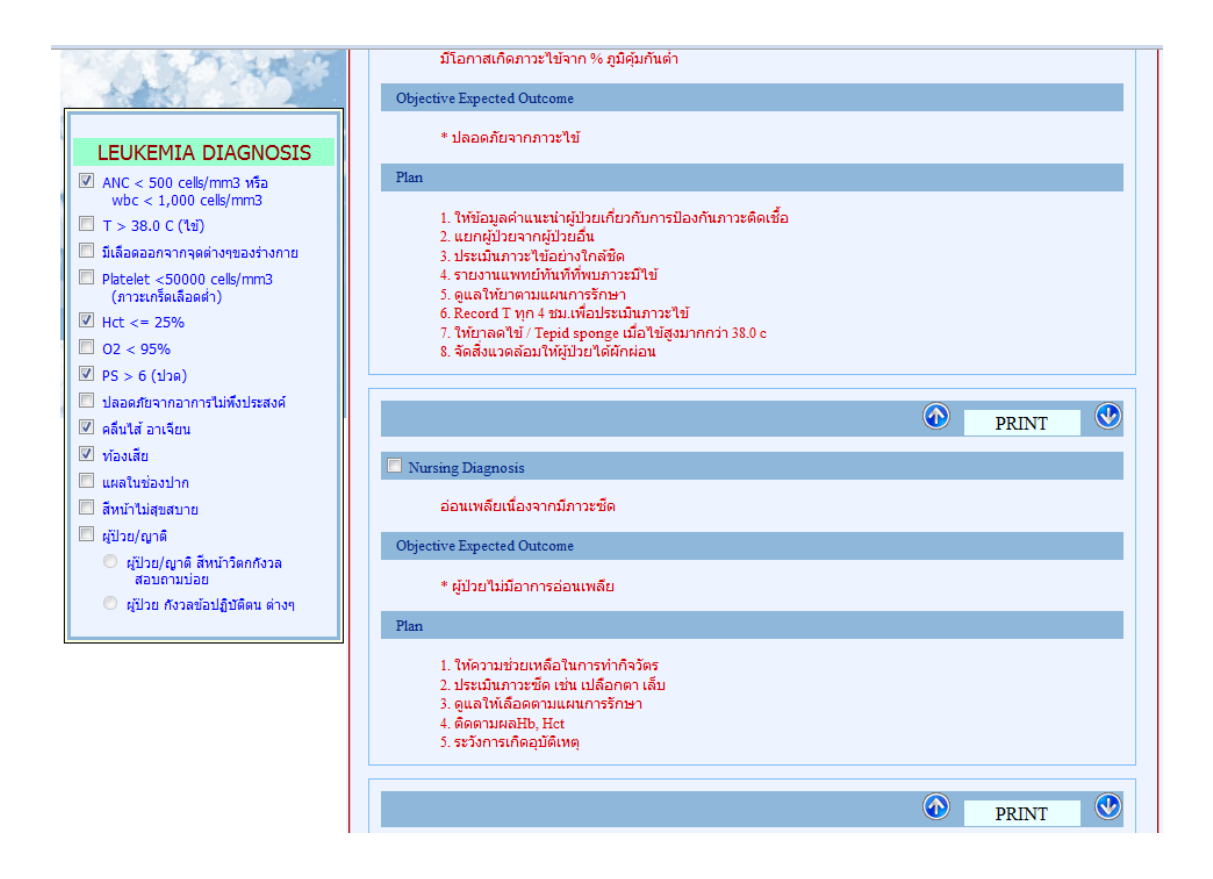

รูปที่ 4.32 หน้าจอแสดงแผนการพยาบาลที่เกิดจากการที่ผู้ป่วยมีหลายอาการ

เมื่อด้องการใช้เพื่อสลับลำดับก่อนหลังแผนการพยาบาลโดยพิจารณาจากผู้ป่วยเป็น หลักกี่สามารถใช้ลูกศรบน, ลูกศรล่างในการสลับลำดับได้ ในรายการที่ด้องการพิมพ์สามารถเลือก ที่ตำแหน่ง Nursing Diagnosis ดังแสดงในรูปที่ 4.33

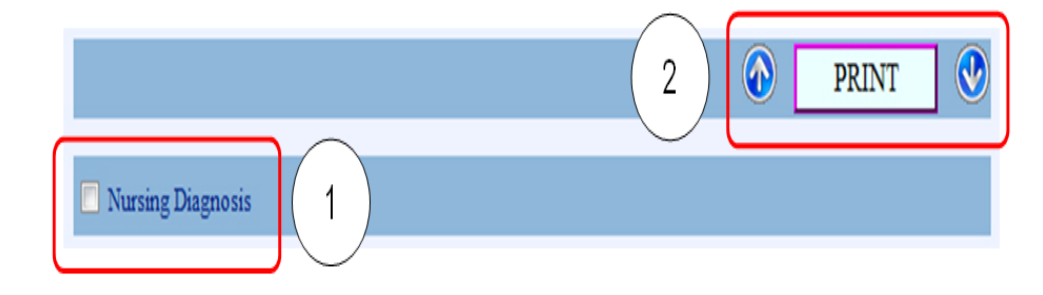

รูปที่ 4.33 หน้าจอแสดงตำแหน่งที่ 1 และตำแหน่งที่ 2 เมื่อต้องการเลือกรายการพิมพ์

| and A Brown       | and Citer - | 1 14/ | -h Clice Cellens -          |                              |                                              | the state of the |          |               |           |
|-------------------|-------------|-------|-----------------------------|------------------------------|----------------------------------------------|------------------|----------|---------------|-----------|
|                   |             |       |                             |                              |                                              | 🏠 🔻 🖾            | · 🗆 🖶 •  | Page 🛪 Safeti | · Tools - |
| TT PREVIEW ELOREM | AFLAN       |       |                             |                              |                                              |                  |          | roge sorery   |           |
|                   |             |       |                             |                              |                                              |                  |          |               |           |
|                   |             |       |                             |                              |                                              |                  |          |               |           |
|                   |             |       |                             |                              | DIAN                                         |                  |          |               |           |
|                   |             |       |                             |                              | A PLAN                                       |                  |          |               |           |
|                   | D/M/Y       | No.   | Nursing Diagnosis           | Objective Expected           | Plan                                         | Signature        | Exp.Date |               |           |
|                   | 20/9/2552   | 1     |                             | Outcome                      | 1 ประเม็มปริมาณ ถึงครั้งวอหวง                |                  |          |               |           |
|                   | 30/0/2333   |       |                             | บางช่องคออด                  | 1. ประเมณปรม และสอดต่อยาตาง                  |                  |          |               |           |
|                   |             |       |                             |                              | 2 ให้ยา Primalute-N และติดตาม                |                  |          |               |           |
|                   |             |       |                             |                              | ผลของการให้ยา                                |                  |          |               |           |
|                   |             |       |                             |                              | 3. ติดตามผลHb, Hct                           |                  |          |               |           |
|                   |             |       |                             |                              | 4. ระวังการเกิดอุบัติเหตุ                    |                  |          |               |           |
|                   | 30/8/2553   | 2     | อ่อนเพลียเนื่องจากมีภาวะซีด | * ผู้ป่วยไม่มีอาการอ่อนเพลีย | <ol> <li>ให้ความช่วยเหลือในการทำ</li> </ol>  |                  |          |               |           |
|                   |             |       |                             |                              | กิจวัตร                                      |                  |          |               |           |
|                   |             |       |                             |                              | 2. ประเมินภาวะซีด เช่น เปลือกตา              |                  |          |               |           |
|                   |             |       |                             |                              | ເລັ້ນ                                        |                  |          |               |           |
|                   |             |       |                             |                              | <ol><li>ดูแลให้เลือดตามแผนการรักษา</li></ol> |                  |          |               |           |
|                   |             |       |                             |                              | 4. ติดตามผลHb, Hct                           |                  |          |               |           |
|                   |             |       |                             |                              | 5. ระวังการเกิดอุบัติเหตุ                    |                  |          |               |           |
|                   | ė.          |       |                             |                              |                                              | e                |          | 1             |           |
|                   | ขอ          |       | LINI                        |                              | ยายุ                                         | u                |          |               |           |
|                   | เรค         |       | HN                          | LN                           |                                              |                  |          |               |           |

เมื่อกดปุ่ม PRINT สั่งพิมพ์จะ ได้แผนการพยาบาลดังแสดงในรูปที่ 4.34

รูปที่ 4.34 ตัวอย่างหน้าจอแผนการพยาบาลโรคมะเร็งเม็คเลือคขาว ที่ถูกเลือกและรอการพิมพ์